## **INFORMATION ON STUDENT AERIES.NET ACCOUNTS**

What the student needs:

- •E-mail address
- •Permanent ID # (on your PHS ID card)
- •Verification passcode (VPC)
- •Home telephone number

## CREATING YOUR STUDENT AERIES.NET ACCOUNT

Paradise Unified School District

1. Go to the Aeries Parent/Student Portal website (https://aeries.pusdk12.org) and click on the **Create New Account** link.

|           | Aeries SIS<br>Portale                  |
|-----------|----------------------------------------|
|           | Email                                  |
|           | Password                               |
|           | LOGIN                                  |
| $\langle$ | Forget Paceword?<br>Create New Account |

2. Follow the steps in the Registration Wizard. You will be asked for your

a) "Account Type"-select "Student"

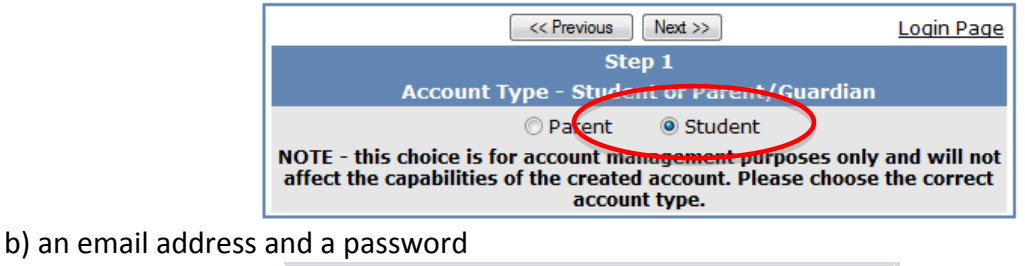

| Step 2<br>Account Information                                                                                                    |  |
|----------------------------------------------------------------------------------------------------|--|
| Please Enter The Following Information About Yourself                                                                                                    |  |
| Email Address:                                                                                                    |  |
| Verify Email Address:                                                                                                    |  |
| Password:                                                                                                    |  |
| ReType Password:                                                                                                    |  |
| A verification email will be sent to your email address from:<br>aeriesportal@pusdk12.org<br>Before continuing, Please add this email address to your "contacts" or<br>"safe senders" list to ensure you receive this email. |  |
| Previous Next                                                                                                    |  |

3. An email will then be sent to your email address. At this point, the registration process will be halted until you go to your email inbox and click a "Confirm" link in the email that was sent.

4. A new webpage will be displayed and you can continue with the registration process, entering the VPC passcode, permanent ID #, and telephone #.

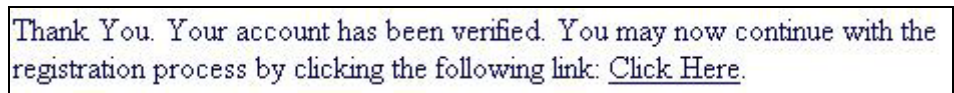